## Help Document for Submission of PF Claim in EX-Employee Portal

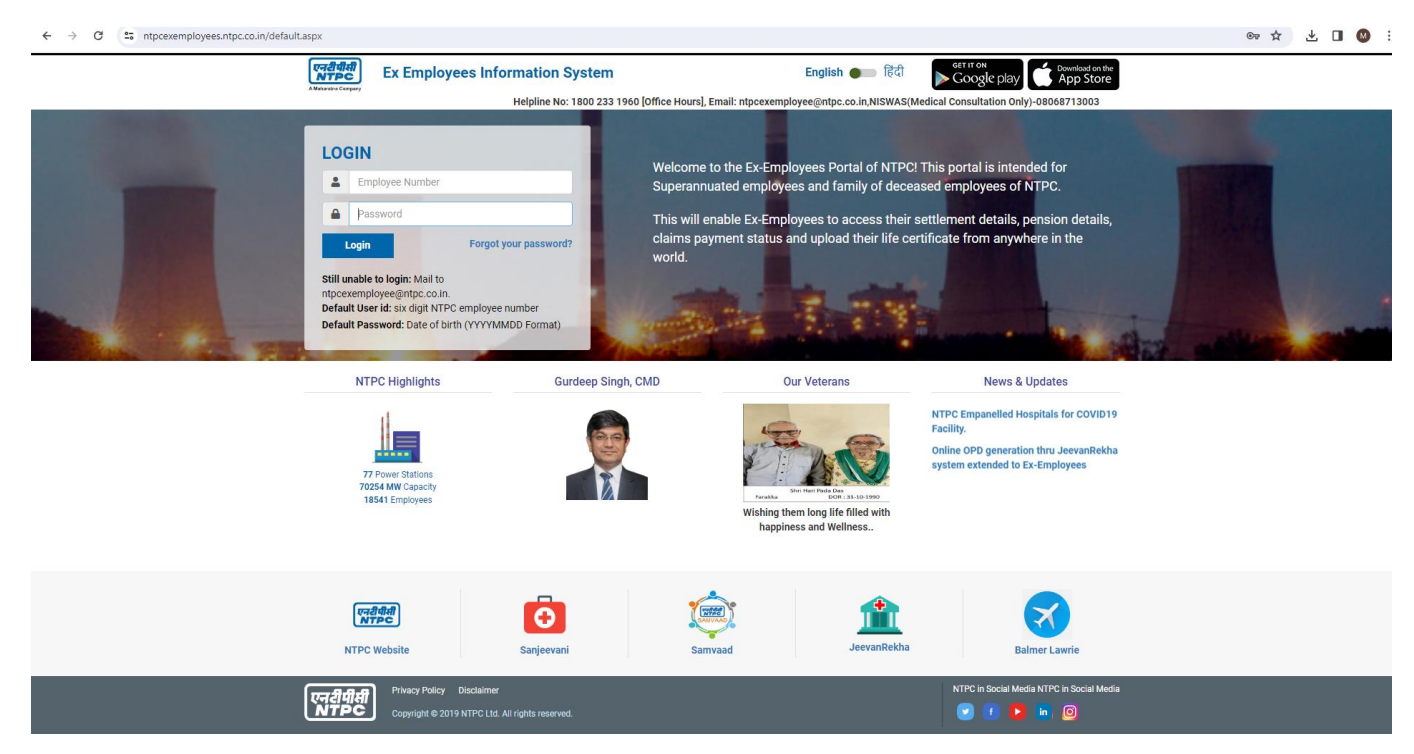

Step 1. Login in <u>https://ntpcexemployees.ntpc.co.in/default.aspx</u> using valid User ID and Password.

Step 2. After Successful login click on "PF Claim" Link from left Side bar menu. To fill PF Claim form click on "Add PF Claim".

| एन् <i>रेवेवी</i><br>NTPC | ■ Welcome to NTPC Ex Employee Information System | 🍓 SUBRATA MANDAL |
|---------------------------|--------------------------------------------------|------------------|
| SUBRATA MANDAL            | Claims                                           | Home > PFClaims  |
| MAIN NAVIGATION           | Help Document for PF Claim                       | Add PF Claim     |
| 🝘 Dashboard               |                                                  |                  |
| C Liveries Declaration    | PF Claim Request Status                          |                  |
| 🛔 Profile                 | No Data Found                                    |                  |
| 쉽 Life Certificate <      |                                                  |                  |
| 연] PRMS Claims <          |                                                  |                  |
| 🛪 Final TA Claim          |                                                  |                  |
| III Pension <             |                                                  |                  |
| ₹ Final Settlement        |                                                  |                  |
| O ERS Certificate         |                                                  |                  |
| 🖬 Circulars               |                                                  |                  |
| 🕹 Downloads               |                                                  |                  |
| Alerts                    |                                                  |                  |
| 📾 Biodata                 |                                                  |                  |
| Consultancy Opportunities |                                                  |                  |
| Get in Touch <            |                                                  |                  |
| Q Find Ex-NTPCians        |                                                  |                  |
| ? FAQ                     | Copyright © 2019 NTPC Ltd. All rights reserved.  | Version 1.0      |

Step 3. After clicking "Add PF Form" a PF Claim Form will open. Enter UAN No and Aadhar details. Please check all your details in the form including Bank details if there is any discrepancy then write a mail to <a href="https://www.ntgeamployee@ntpc.co.in">ntgeamployee@ntpc.co.in</a> with screen shot. If everything is ok then submit the form for printing.

| एन्स् विवे<br>NTPC           | E Welcome to NTPC Ex Employee Information System      |                                                           |                           |                 |  |  |  |  |  |
|------------------------------|-------------------------------------------------------|-----------------------------------------------------------|---------------------------|-----------------|--|--|--|--|--|
| SUBRATA MANDAL               | Claims                                                |                                                           |                           |                 |  |  |  |  |  |
| MAIN NAVIGATION              | Add New Claim                                         |                                                           |                           |                 |  |  |  |  |  |
| 🚳 Dashboard                  | Employee Number                                       | Employee Name                                             | Father's/Husband's Name   | Station         |  |  |  |  |  |
| C Liveries Declaration       | 00003360                                              | SUBRATA MANDAL                                            | S C MANDAL                | WR1- HQs        |  |  |  |  |  |
| 🛔 Profile                    | Grade                                                 | Designation                                               | Last Basic Pay            | DA              |  |  |  |  |  |
| 년 Life Certificate <         | E9                                                    | REGIONAL EXECUTIVE DIRECTOR                               | 247470.0                  | 93296.19        |  |  |  |  |  |
| C <sup>2</sup> 1 PRMS Claims | Date of Birth                                         | Date of Joining NTPC                                      | Date of Membership of EPF | Seperation Date |  |  |  |  |  |
| X Final 74 Claim             | 1963-05-04                                            | 1985-09-02                                                | 1986-09-02                | 2023-05-31      |  |  |  |  |  |
|                              | PF Account No                                         | Bank Account No                                           | Name of Bank and Branch   | IFSC Code       |  |  |  |  |  |
| ⊞ Pension <                  |                                                       | N-bile No                                                 | Su jo                     | -               |  |  |  |  |  |
| ₹ Final Settlement           |                                                       | MODILE NO                                                 | smandal12@rediffmail.com  | Address         |  |  |  |  |  |
| O ERS Certificate            | UAN No                                                | Aadhar No                                                 |                           |                 |  |  |  |  |  |
| Circulars                    |                                                       |                                                           |                           |                 |  |  |  |  |  |
| 🛓 Downloads                  |                                                       |                                                           |                           |                 |  |  |  |  |  |
| 🌲 Alerts                     | Whether employed in any organization Covered under th | e EPF Act if so name of the employers & date of employmer | it ⊖Yes ®No               |                 |  |  |  |  |  |
| 📟 Biodata                    | PF Details                                            |                                                           |                           |                 |  |  |  |  |  |
| Consultancy Opportunities    | AMT_CON_EEC                                           | AMT_CON_VPF                                               | AMT_CON_ERC               | AMT_CON_EEC_INT |  |  |  |  |  |
| Carla Tourt                  | 0.0                                                   | 0.0                                                       | 0.0                       | 4173372.26      |  |  |  |  |  |
|                              | AMT_CON_VPF_INT                                       | AMT_CON_ERC_INT                                           | AMT_CON_EEC_T             | AMT_CON_VPF_T   |  |  |  |  |  |
| Q Find Ex-NTPCians           |                                                       | 37000000                                                  | 0.0                       | 0.0             |  |  |  |  |  |
| ? FAQ                        | AMT_CON_EEC_T_INT                                     | AMT_CON_VPF_T_INT                                         |                           |                 |  |  |  |  |  |

Step 4. After Submission, Click on Close button you will find below screen. Check the status it should be "Record Created" and Print button is enabled. After clicking Print button a printable form will open. Print the form and signed and upload it from upload button. Upload button will enable after clicking print button.

| SUBRATA MANDAL            | Claims      | Claims                       |                |                  |            |             |                |             |  |  |
|---------------------------|-------------|------------------------------|----------------|------------------|------------|-------------|----------------|-------------|--|--|
| MAIN MAVIGATION           | Help Docu   | Help Document for PF Claim   |                |                  |            |             |                |             |  |  |
| 🚳 Dashboard               | _           |                              |                |                  |            |             |                |             |  |  |
| C Liveries Declaration    | PF Claim R  | PF Claim Request Status      |                |                  |            |             |                |             |  |  |
| 🌲 Profile                 | SrNo        | Employee No                  | Employee Name  | Retirement Grade | Claim Type | Claim Date  | Status         |             |  |  |
| 엽 Life Certificate <      | 1           | 00003360                     | SUBRATA MANDAL | E9               | PFClaim    | 22 Nov 2023 | Record Created | Print       |  |  |
| 연] PRMS Claims <          |             |                              |                |                  |            |             |                |             |  |  |
| ₹ Final TA Claim          |             |                              |                |                  |            |             |                |             |  |  |
| ⊞ Pension <               |             |                              |                |                  |            |             |                |             |  |  |
| ₹ Final Settlement        |             |                              |                |                  |            |             |                |             |  |  |
| O ERS Certificate         |             |                              |                |                  |            |             |                |             |  |  |
| E Circulars               |             |                              |                |                  |            |             |                |             |  |  |
| 📥 Downloads               |             |                              |                |                  |            |             |                |             |  |  |
| Alerts                    |             |                              |                |                  |            |             |                |             |  |  |
| 📾 Biodata                 |             |                              |                |                  |            |             |                |             |  |  |
| Consultancy Opportunities |             |                              |                |                  |            |             |                |             |  |  |
| Get in Touch <            |             |                              |                |                  |            |             |                |             |  |  |
| Q Find Ex-NTPCians        |             |                              |                |                  |            |             |                |             |  |  |
| ? FAQ                     | Copyright © | 2019 NTPC Ltd. All rights re | served.        |                  |            |             |                | Version 1.0 |  |  |

Step 5. Upload the Signed PF Form from "Upload Document" button.

| SUBRATA MANDAL                      | Claims      | Claims & Home > PFI        |                                     |                  |            |             |                |                       |  |  |
|-------------------------------------|-------------|----------------------------|-------------------------------------|------------------|------------|-------------|----------------|-----------------------|--|--|
| MAIN NAVIGATION                     | Help Doci   | Help Document for PF Claim |                                     |                  |            |             |                |                       |  |  |
| Dashboard                           |             |                            |                                     |                  |            |             |                |                       |  |  |
| C <sup>a</sup> Liveries Declaration | PF Claim I  | Request Status             |                                     |                  |            |             |                |                       |  |  |
| 🛔 Profile                           | SrNo        | Employee No                | Employee Name                       | Retirement Grade | Claim Type | Claim Date  | Status         |                       |  |  |
| 名 Life Certificate く                | 1           | 00003360                   | SUBRATA MANDAL                      | E9               | PFClaim    | 22 Nov 2023 | Record Created | Print Upload Document |  |  |
| đ PRMS Claims <                     |             |                            |                                     |                  |            |             |                |                       |  |  |
| 🛪 Final TA Claim                    |             |                            |                                     |                  |            |             |                |                       |  |  |
|                                     |             |                            |                                     |                  |            |             |                |                       |  |  |
| ₹ Final Settlement                  |             |                            |                                     |                  |            |             |                |                       |  |  |
| O ERS Certificate                   |             |                            |                                     |                  |            |             |                |                       |  |  |
| E Circulars                         |             |                            |                                     |                  |            |             |                |                       |  |  |
| 📥 Downloads                         |             |                            |                                     |                  |            |             |                |                       |  |  |
| Alerts                              |             |                            |                                     |                  |            |             |                |                       |  |  |
| 📾 Biodata                           |             |                            |                                     |                  |            |             |                |                       |  |  |
| Consultancy Opportunities           |             |                            |                                     |                  |            |             |                |                       |  |  |
| Get in Touch <                      |             |                            |                                     |                  |            |             |                |                       |  |  |
| Q Find Ex-NTPCians                  |             |                            |                                     |                  |            |             |                |                       |  |  |
| ? FAQ                               | Copyright @ | 2019 NTPC Ltd. All rights  | reserved.<br>25 Ibland viewdetails1 |                  |            |             |                | Version 1.0           |  |  |

Step 6. Once file uploaded, you will get the message file uploaded successfully.

| V Identity Management - SAP N                   | × 📀 NTPC ExcEmployee Portal   Cla 🗴 📀 Western Region-II Head Quart: ×   🔤 संगम   SANGAM Portal 🛛 ×   📀 | usschtpackoln X   🕲 NTPC Western Region I HQ Mu X   🕲 Online NTPC Telephone Direction | <   + |      | -       | Ø         | × |
|-------------------------------------------------|----------------------------------------------------------------------------------------------------|---------------------------------------------------------------------------------------|-------|------|---------|-----------|---|
| ← → C == ntpcexemple                            | yees.ntpc.co.in/user/pf_form.aspx                                                                      |                                                                                       | ☆     | *    |         | 0         | : |
| Steps Recorder - Record     Degise Record     O | ang New – ×<br>pReced ⊯¶ Add <u>Comment</u> Or Employee Information System                             |                                                                                       | 4     | SUBI | RATA M. | ANDAL     |   |
| SUBRATA MANDAL                                  | Claims                                                                                                 |                                                                                       |       | B H  | ome > P | PF Claims | 5 |
| MAIN NAVIGATION                                 | Upload Signed PF Form                                                                                  |                                                                                       |       |      |         |           | 1 |
| 🔁 Dashboard                                     | PF Form                                                                                                | Note:                                                                                 |       |      |         |           |   |
| C <sup>*</sup> Liveries Declaration             | Choose File No file chosen                                                                             | 1. Print and sign document.<br>2. Upload the file.                                    |       |      |         |           |   |
| 🛓 Profile                                       | Upload                                                                                                 | _                                                                                     |       |      |         |           |   |
| 街 Life Certificate <                            | PF Form successfully uploaded                                                                          |                                                                                       |       |      |         |           |   |
| 년] PRMS Claims <                                |                                                                                                    |                                                                                       |       |      |         |           |   |
| ¥ Final TA Claim                                |                                                                                                    |                                                                                       |       |      | ci      | Ine       |   |
| Pension  <                                      |                                                                                                    |                                                                                       |       |      |         |           |   |
| ₹ Final Settlement                              |                                                                                                    |                                                                                       |       |      |         |           |   |
| O ERS Certificate                               |                                                                                                    |                                                                                       |       |      |         |           |   |
| Circulars                                       |                                                                                                    |                                                                                       |       |      |         |           |   |
| 📥 Downloads                                     |                                                                                                    |                                                                                       |       |      |         |           |   |
| Alerts                                          |                                                                                                    |                                                                                       |       |      |         |           |   |
| 📾 Biodata                                       |                                                                                                    |                                                                                       |       |      |         |           |   |
| Consultancy Opportunities                       |                                                                                                    |                                                                                       |       |      |         |           |   |
| Get in Touch <                                  |                                                                                                    |                                                                                       |       |      |         |           |   |

Step 7. Check the status "It will show Pending with HRUSS".

| एन्स्रेवेस<br>NTPC        | ■ Welcome to NTPC Ex Employee Information System |                                   |                |                  |            |             |                    | 🍓 SUBRATA MANDAL  |
|---------------------------|--------------------------------------------------|-----------------------------------|----------------|------------------|------------|-------------|--------------------|-------------------|
|                           | Claims                                           |                                   |                |                  |            |             |                    | Berner ≥ PFClaims |
| MAIN NAVIGATION           | Help Docur                                       | ment for PF Claim                 |                |                  |            |             |                    | 2 Add PF Claim    |
| 🚳 Dashboard               | _                                                |                                   |                |                  |            |             |                    |                   |
| C Liveries Declaration    | PF Claim Re                                      | equest Status                     |                |                  |            |             |                    |                   |
| 🛓 Profile                 | SrNo                                             | Employee No                       | Employee Name  | Retirement Grade | Claim Type | Claim Date  | Status             |                   |
| 쉽 Life Certificate <      | 1                                                | 00003360                          | SUBRATA MANDAL | E9               | PFClaim    | 22 Nov 2023 | Pending With HRUSS | View              |
| රු PRMS Claims <          |                                                  |                                   |                |                  |            |             |                    |                   |
| ¥ Final TA Claim          |                                                  |                                   |                |                  |            |             |                    |                   |
| III Pension <             |                                                  |                                   |                |                  |            |             |                    |                   |
| ₹ Final Settlement        |                                                  |                                   |                |                  |            |             |                    |                   |
| O ERS Certificate         |                                                  |                                   |                |                  |            |             |                    |                   |
| Circulars                 |                                                  |                                   |                |                  |            |             |                    |                   |
| 📥 Downloads               |                                                  |                                   |                |                  |            |             |                    |                   |
| Alerts                    |                                                  |                                   |                |                  |            |             |                    |                   |
| 🔲 Biodata                 |                                                  |                                   |                |                  |            |             |                    |                   |
| Consultancy Opportunities |                                                  |                                   |                |                  |            |             |                    |                   |
| 🗣 Get in Touch <          |                                                  |                                   |                |                  |            |             |                    |                   |
| Q Find Ex-NTPCians        |                                                  |                                   |                |                  |            |             |                    |                   |
| ? FAQ                     | Copyright © 2                                    | 2019 NTPC Ltd. All rights reserve | ed.            |                  |            |             |                    | Version 1.0       |

In case of any difficulty mail on ntpcexemployee@ntpc.co.in.